Vyšší odborná škola, Střední škola, Centrum odborné přípravy

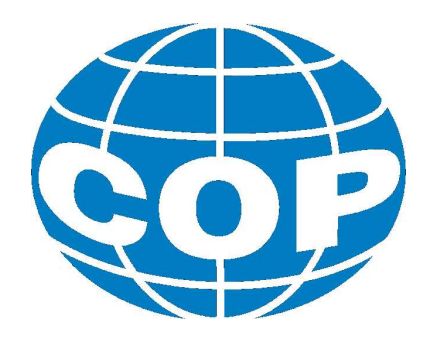

# ABSOLVENTSKÁ PRÁCE

# PA FESTO – nové aplikace ve výuce

Sezimovo Ústí, 2014

Autor: Milan Riečan

### VYŠŠÍ ODBORNÁ ŠKOLA, STŘEDNÍ ŠKOLA, CENTRUM ODBORNÉ PŘÍPRAVY

SEZIMOVO ÚSTÍ, BUDĚJOVICKÁ 421

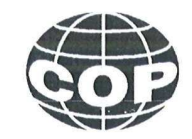

## ZADÁNÍ ABSOLVENTSKÉ PRÁCE

Student:Milan RiečanObor studia:26-41-N/01 Elektrotechnika – mechatronické systémyNázev práce:PA FESTO – nové aplikace ve výuceAnglický název práce:Process Automation – new Application in Teaching

#### Zásady pro vypracování:

- 1. Popište sestavu stanic procesní automatizace.
- 2. V návaznosti na absolventskou práci z roku 2013 řešte další možností využití periférií a SW stanic procesní automatizace.
- 3. Pro vybraná zařízení a SW prostředky vypracujte návod k využití a uplatnění ve výukovém procesu.
- 4. Sestavte vzorové úlohy na zvolená témata a disciplíny.
- 5. Absolventskou práci vypracujte problémově ve struktuře odpovídající vědecké práci.

#### Doporučená literatura:

- [1] KROČÁK, Jan, *Procesní automatizace FESTO využití periférií a PC ve výuce*, Absolventská práce, Sezimovo Ústí 2013.
- [2] FUKA, Jan, Sestavy stanic FESTO: Návod k obsluze učební text, Sezimovo Ústí, 2011, Skripta, VOŠ, SŠ, COP, Sezimovo Ústí.
- [3] FESTO, FluidLab<sup>®</sup> PA for Compact Workstation and EduKit<sup>®</sup> PA Manual\_EN, 2008, Manual, Festo Didactic GmbH & Co. FluidLab<sup>®</sup>-PA Software.
- [4] FESTO, FluidLab<sup>®</sup> PA for MPS<sup>®</sup> PA Manual\_EN, 2008, Manual, Festo Didactic GmbH & Co. FluidLab<sup>®</sup>-PA.
- [5] FESTO, MPS<sup>®</sup> PA Workbook 548591\_EN, Skripta, Festo Didactic GmbH & Co. KG MPS<sup>®</sup>PA.
- [6] FESTO, MPS<sup>®</sup> PA Solutions 709743\_EN, Skripta, Festo Didactic GmbH & Co. KG MPS<sup>®</sup>PA.

Vedoucí práce:Ing. Jan Fuka, VOŠ, SŠ, COP, Sezimovo ÚstíOdborný konzultant práce:Ing. Vladimír Hložek, VOŠ, SŠ, COP, Sezimovo ÚstíOponent práce:Bc. Miroslav Hospodářský, VOŠ, SŠ, COP, SezimovoÚstíÍstí

Datum zadání absolventské práce: 2.9.2013

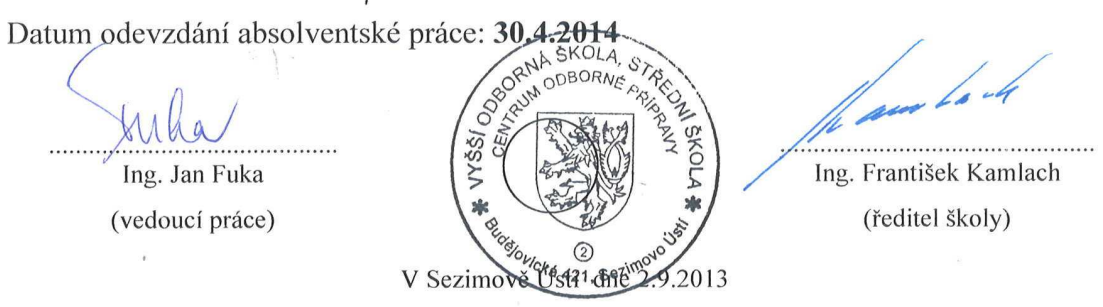

## Prohlášení

Prohlašuji, že jsem svou absolventskou práci vypracoval samostatně a použil jsem pouze podklady (literaturu, projekty, SW atd.) uvedené v přiloženém seznamu.

V Sezimově Ústí dne <u>15, 5,2014</u>

Rieinn podpis \_\_\_\_\_

## Poděkování

V první řadě děkuji vedoucímu absolventské práce panu Ing. Janu Fukovi za obětavý, vstřícný a inspirativní přístup při konzultacích mé absolventské práce. Taktéž děkuji mým blízkým za trpělivost a podporu v mé práci. A v neposlední řadě škole za umožnění přístupu k stanicím PA i v odpoledních hodinách po výuce a možnosti na nich pracovat samostatně.

### Anotace

Předložená absolventská práce řeší využití ovládacích panelů IO sim, které byly dodány jako součást stanic procesní automatizace FESTO. Ovládací panely jsou vhodným doplňkem při práci s uvedenými stanicemi, pomocí niž lze ověřit a diagnostikovat jednotlivé funkce snímačů a akčních členů stanic a provést jejich nastavení a seřízení. V práci jsou popsány postupy pro aplikace a úlohy k řešení problémů studenty. Stanice procesní automatizace jsou využívány ve výuce technických oborů na VOŠ, SŠ, Centru odborné přípravy Sezimovo Ústí.

Klíčová slova: panel IO sim, procesní automatizace FESTO, diagnostika, snímač.

### Zusammenfassung:

Präsentiert Abschlussarbeit gelöst über das Bedienfeld IO sim, die als Teil einer Prozessautomationsstationen Fest kam. Bedienfelder sind eine hervorragende Ergänzung zu der Arbeit mit diesen beiden Stationen, die Sie verwenden können, um zu überprüfen und zu diagnostizieren, die verschiedenen Funktionen von Sensoren und Aktoren Stationen und tragen ihre Einstellungen und Anpassungen. Das Papier beschreibt die Verfahren für die Anwendung und Fehlerbehebungsaufgaben für Studenten. Stationen der Prozessautomatisierung sind in technischen Fächern Unterricht an Hochschulen, Schulen, Ausbildungszentren Sezimovo Ústí verwendet.

**Die Schlüsselwörter:** Bedienfeld IO sim, Prozessautomationsstationen Festo, Diagnostik, Sensor.

# Obsah

| Se       | Seznam použitých symbolů ix |          |                                |      |  |  |
|----------|-----------------------------|----------|--------------------------------|------|--|--|
| Se       | eznam obrázků xi            |          |                                |      |  |  |
| Se       | eznar                       | n tabu   | lek                            | xiii |  |  |
| 1        | Úvo                         | od       |                                | 1    |  |  |
| <b>2</b> | Pop                         | ois star | nic procesní automatizace (PA) | 3    |  |  |
|          | 2.1                         | Filtrad  | ční stanice                    | 4    |  |  |
|          |                             | 2.1.1    | Popis filtrační stanice        | 4    |  |  |
|          |                             | 2.1.2    | Parametry filtrační stanice    | 5    |  |  |
|          |                             | 2.1.3    | Činnost filtrační stanice      | 6    |  |  |
|          | 2.2                         | Mixáž    | ní stanice                     | 6    |  |  |
|          |                             | 2.2.1    | Popis mixážní stanice          | 7    |  |  |
|          |                             | 2.2.2    | Parametry mixážní stanice      | 8    |  |  |
|          |                             | 2.2.3    | Činnost mixážní stanice        | 9    |  |  |
|          | 2.3                         | Reakt    | orová stanice                  | 9    |  |  |
|          |                             | 2.3.1    | Popis reaktorové stanice       | 10   |  |  |
|          |                             | 2.3.2    | Parametry reaktorové stanice   | 11   |  |  |
|          |                             | 2.3.3    | Činnost reaktorové stanice     | 11   |  |  |
|          | 2.4                         | Plnící   | stanice                        | 12   |  |  |
|          |                             | 2.4.1    | Popis plnící stanice           | 12   |  |  |
|          |                             | 2.4.2    | Parametry plnící stanice       | 14   |  |  |
|          |                             | 2.4.3    | Činnost plnící stanice         | 14   |  |  |
| 3        | Ruč                         | éní ovla | adání Io sim                   | 15   |  |  |
|          | 3.1                         | Konek    | tory a ovládací prvky IO sim   | 16   |  |  |

|               | 3.2   | Funkce IO sim                                     | 18        |
|---------------|-------|---------------------------------------------------|-----------|
|               | 3.3   | Štítek IO sim                                     | 18        |
|               | 3.4   | Připojení Io sim                                  | 19        |
| 4             | Úlo   | hy                                                | <b>21</b> |
|               | 4.1   | Úlohy filtrační stanice                           | 21        |
|               |       | 4.1.1 Signály IO sim a reakce                     | 21        |
|               |       | 4.1.2 Úlohy                                       | 22        |
|               | 4.2   | Úlohy mixážní stanice                             | 23        |
|               |       | 4.2.1 Signály IO sim a reakce                     | 23        |
|               |       | 4.2.2 Úlohy                                       | 23        |
|               | 4.3   | Úlohy reaktorová stanice                          | 25        |
|               |       | 4.3.1 Signály IO sim a reakce                     | 25        |
|               | 4.4   | Úlohy plnící stanice                              | 26        |
|               |       | 4.4.1 Signály IO sim a reakce                     | 26        |
| <b>5</b>      | Nas   | tavování a diagnostika stanice                    | 29        |
|               | 5.1   | Pneumatické schéma filtrační stanice a fotografie | 30        |
|               | 5.2   | Pneumatické schéma mixážní stanice a fotografie   | 32        |
|               | 5.3   | Postup při regulaci otevírání a zavírání ventilů  | 33        |
|               |       | 5.3.1 Postup filtrační stanice                    | 33        |
|               |       | 5.3.2 Postup mixážní stanice                      | 34        |
| 6             | Záv   | ěr                                                | 35        |
| $\mathbf{Li}$ | terat | ura                                               | 37        |
| $\mathbf{A}$  | Obs   | ah přiloženého CD                                 | Ι         |
| в             | Pou   | žitý software                                     | III       |
|               |       |                                                   |           |

# Seznam použitých zkratek a symbolů

| Symbol | Význam                                   | Jednotka             |
|--------|------------------------------------------|----------------------|
| DC     | Stejnosměrný elektrický proud            |                      |
| f      | Frekvence                                | Hz                   |
| Ι      | Elektrický proud                         | А                    |
| Р      | Výkon                                    | W                    |
| p      | Tlak jednotky                            | bar/atmosféra        |
| PA     | Stanice procesní automatizace            |                      |
| MPS®PA | Procesní automatizace firmy Festo MPS®PA |                      |
| PLC    | Programovatelný logický automat          |                      |
| t      | Čas                                      | S                    |
| Т      | Teplota                                  | $^{\circ}\mathrm{C}$ |
| U      | Elektrické napětí                        | V                    |
| V      | Objem                                    | 1                    |

# Seznam obrázků

| 2.1 | Procesní automatizace FESTO               | 3  |
|-----|-------------------------------------------|----|
| 2.2 | Filtrační stanice                         | 4  |
| 2.3 | Schématické znázornění filtrační stanice  | 5  |
| 2.4 | Mixážní stanice                           | 6  |
| 2.5 | Schématické znázornění mixážní stanice    | 8  |
| 2.6 | Reaktorová stanice                        | 9  |
| 2.7 | Schématické znázornění reaktorové stanice | 10 |
| 2.8 | Plnící stanice                            | 12 |
| 2.9 | Schématické znázornění plnící stanice     | 13 |
| 3.1 | Ovladač IO sim                            | 15 |
| 3.2 | Popis ovladače IO sim                     | 17 |
| 3.3 | Štítek IO sim                             | 18 |
| 3.4 | Propojení                                 | 19 |
| 5.1 | Automatický režim                         | 30 |
| 5.2 | Pneumatické znázornění filtrační stanice  | 30 |
| 5.3 | Foto stanice filtrační (V102) $\ldots$    | 31 |
| 5.4 | Foto stanice filtrační (V103) $\ldots$    | 31 |
| 5.5 | Pneumatické znázornění mixážní stanice    | 32 |
| 5.6 | Foto stanice mixážní (V201) $\ldots$      | 32 |

xii

# Seznam tabulek

| 2.1 | Tabulka parametrů filtrační stanice  | 5  |
|-----|--------------------------------------|----|
| 2.2 | Tabulka parametrů mixážní stanice    | 8  |
| 2.3 | Tabulka parametrů reaktorové stanice | 11 |
| 2.4 | Tabulka parametrů plnící stanice     | 14 |

# Kapitola 1

# Úvod

Významnou pomůckou pro výuku mechatroniky a automatizace je sestava MPS®PA od firmy FESTO, která je k dispozici v COP v Sezimově Ústí. Procesní automatizací je rozuměno automatizování a návaznost procesů, které šetří energii a práci. Procesní automatizace poskytuje nejlepší řešení pro řízení a optimalizaci provozů a aplikační znalosti specifické pro průmyslová odvětví, zejména metalurgický, těžební průmysl,

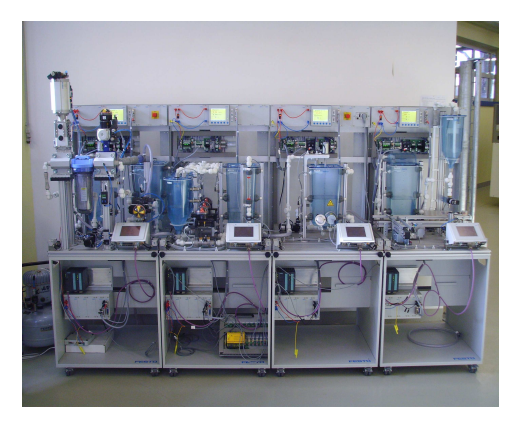

výrobu papíru a celulózy, energetiku, chemický a farmaceutický průmysl, ropný a plynárenský průmysl či například výroba turbodmychadel.

Hlavním přínosem je vyšší produktivita výrobních zařízení a úspora energie. V praxi se jedná zefektivnění procesů v údržbě, konstrukci i výrobě. Jedná se o nové a moderní zařízení z roku 2011, které je možno využít k výuce žáků a studentů či dalších zájemců z řad podniků. Naše stanice dovolují filtraci, směšování, řízení toku a množství, ohřev, ochlazování a dávkování kapaliny. Umožňuje velké množství úloh a problémů k řešení z oborů, které jsou velice časté v praxi, potravinářského, chemického a farmaceutického průmyslu. Sestava procesní automatizace Řízení dovoluje provádět celé pracovní sekvence stanic v automatickém cyklu. Sestava stanic PA je komfortně vybavena řídicími systémy, regulátory a ovládacími panely využívá vesměs průmyslové prvky (ventily, čerpadla, snímače a akční členy). Využitím zařízením PA se zabývá již práce Jana Kročáka, DiS.(KROČÁK, J., 2012), který řešil úvodní seznámení se stanicemi, funkcemi a možností je přes ně řídit a propojení stanic s PC za pomocí EasyPort. Cílem této práce je připravit podklady a úlohy k využívání dodané hardwarové pomůcky – ovládací panel IO Sim. Vytvořit základní popis stanice s vysvětlením průběhu. Práce s jeho využitím dovolí podrobněji poznat fungování každého prvku sestavy a jeho principů. Proto se bude práce zabývat srozumitelným návodem na připojení panelů, identifikaci signálů a využití tohoto zařízení.

Struktura této práce je následující. V kapitole 2 je seznámení s popisem a funkcemi stanic procesní automatizace. Kapitola 3 obsahuje popis ručního ovladače IO sim, jeho funkce a zapojení, kapitola 4 zadání úloh k ručnímu ovladači Io sim a jejich postupy a řešení. V následující kapitole 5 je popis diagnostiky při ručním ovládání a v kapilote 6 závěr se zhodnocením práce.

# Kapitola 2

# Popis stanic procesní automatizace (PA)

Tato kapitola se bude zabývat základním popisem stanic procesní automatizace Festo s cílem seznámit se s prvky a jednotlivými částmi sestav. Kompletní sestava stanic se skládá z jednotlivých stanic, kterými jsou filtrační stanice (Filtration station), mixážní stanice (Mixing station), reaktorové stanice (Reactor station) a plnící stanice (Bottling station). Sestava stanic má společné napájení tlakovým vzduchem, 4 bar tlak společné elektrické napájení 24V DC. Stanice jsou řízeny programovatelnými automaty Simatic S7 – 300 a PID regulátory Jumo Imago 500. Stanice jsou ovládány terminály s dotykovým displejem. Součástí řízení je speciální centrální bezpečnostní systém. Naše stanice Festo Didactic Learning Systém byla vytvořena, pro studijní účely v odborném vzdělání a oblasti automatizování procesů a technologie.

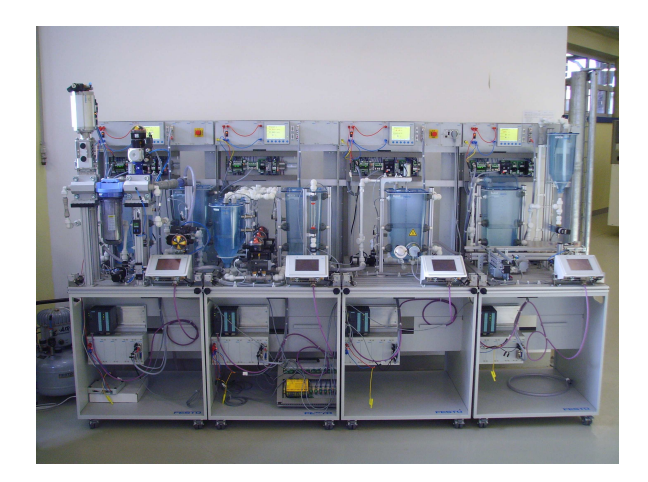

Obrázek 2.1: Procesní automatizace FESTO

### 2.1 Filtrační stanice

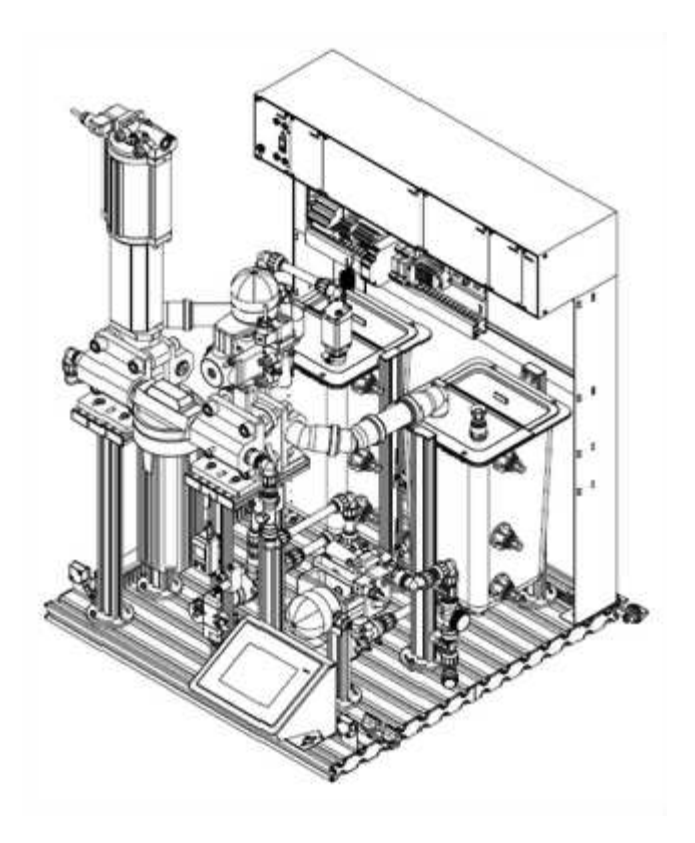

Obrázek 2.2: Filtrační stanice (Fuka, J., 2011*a*)

#### 2.1.1 Popis filtrační stanice

Výchozím prvkem filtrační stanice je nádrž se špinavou vodou (B101). Na nádrži jsou celkem 2 bezkontaktní spínače, které indikují výšku hladiny vody. V horní části je umístěn hladinový spínač, který zabezpečí, že stanice nemůže přetéci. Nádrž obsahuje míchadlo poháněné elektrickým motorem. Stanice dále obsahuje nádrž čisté vody (B102), jejíž vybavení je obdobné jako u nádrže špinavé vody (B101), neobsahuje však míchadlo. Ústředním prvkem stanice je filtr (F101). Dopravu kapaliny z jedné nádrže do druhé, případně následné stanice zabezpečují čerpadla (P101, P102). Tekutinový obvod je řešen plastovým potrubím. Směr proudění určují elektricky ovládané ventily: Šoupátkový nožový ventil (V102) a motýlový klapkový ventil (V103) v součinnosti se zpětnými ventily (V104, V105). Trojcestný ventil (V106) určuje, zda kapalina bude dopravována přes filtr, nebo do následné stanice.

4

### 2.1. FILTRAČNÍ STANICE

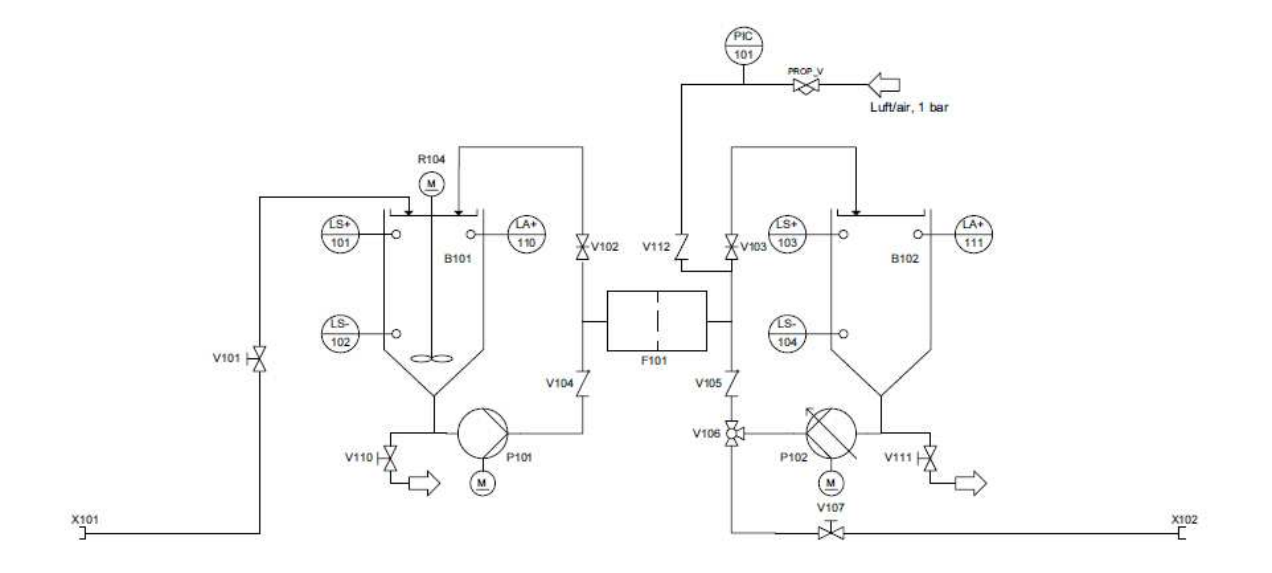

Obrázek 2.3: Schématické znázornění filtrační stanice (FESTO, 2009)

### 2.1.2 Parametry filtrační stanice

| Parametry                      | Hodnoty           |
|--------------------------------|-------------------|
| Průtok čerpadlem               | 0-6 l/min         |
| Maximální průtok filtrem       | 13,04 l/min       |
| Objem zásobníku špinavé vody   | 10 litrů          |
| Objem zásobníku čisté vody     | 10 litrů          |
| Počet digitálních vstupů       | 8                 |
| Počet digitálních výstupů      | 6                 |
| Počet analogových vstupů       | 1                 |
| Počet analogových výstupů      | 1(2)              |
| Proporcionální regulátor tlaku | $0-10 \mathrm{V}$ |
| Snímač tlaku $0 - 10$ bar      | 0 – 10 V          |

Tabulka 2.1: Tabulka parametrů filtrační stanice

#### 2.1.3 Činnost filtrační stanice

Stanici je možno ovládat v pracovním režimu ručního ovládání, kdy můžeme na dotykovém displeji aktivovat čerpadla, nebo otevření ventilů. V automatickém režimu filtrační stanice funguje dvěma možnostmi. První možností je filtrace špinavé vody, která je přes filtr dopravována do nádrže vody čisté. Tento režim není regulován. Druhou možností je tzv. "proplach" filtru (rinsing – vyplachování), kdy je voda dopravována z nádrže čisté vody zpět přes filtr do nádrže špinavé vody. Při tomto režimu je regulován konstantní tlak před filtrem pomoci PID regulátoru.

Parametry této regulace je možno nastavit a optimalizovat. Regulace využívá elektronického analogového snímače tlaku a proporcionálního tlakového ventilu propV. Při práci v automatickém režimu je možno zvolit činnost bez a nebo s následnou stanicí.

### 2.2 Mixážní stanice

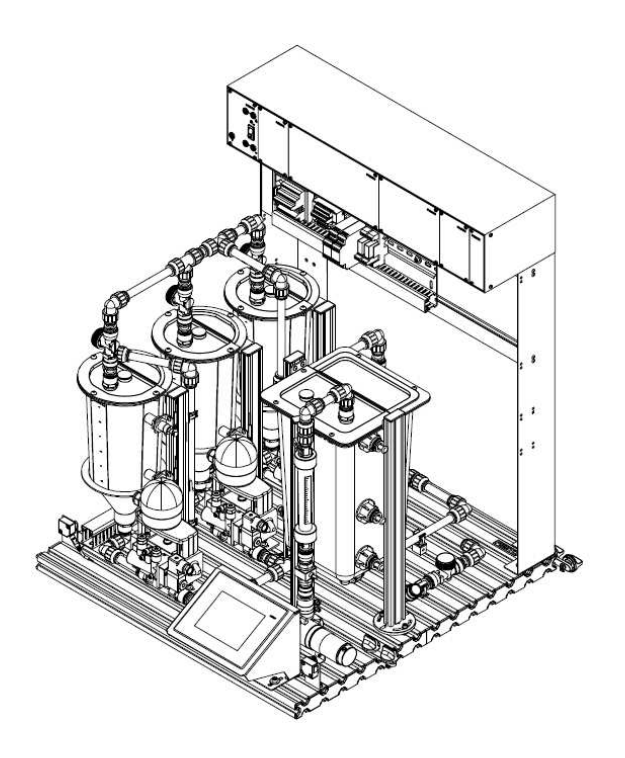

Obrázek 2.4: Mixážní stanice (Fuka, J., 2011*d*)

#### 2.2.1 Popis mixážní stanice

Mixážní stanice se skládá ze tří nádrží složek (B201, B202, B203) a 4 té nádrže směsi (B204), ve které se kapalina směšuje. S předchozí filtrační stanicí je tato stanice propojena trubkovým přívodem, který ústí do nádrže složek (B201). Z důvodu bezpečnosti je tato nádrž osazena kapacitním senzorem pro vysoký stav hladiny (2B2) a senzorem pro nízký stav hladiny (2B3). Nádoby (B202 a B203), mají senzory nízkého stavu hladiny (2B4, 2B5). Nádrže jsou dále zabezpečeny pomocí plovákových senzorů (2B10, 2B11, 2B12), které zabezpečují nádrže proti přetečení. Na vývodu z těchto tří nádrží jsou umístěny pneumaticky ovládané kulové ventily (V201, V202, V203) zvláště pro každou nádrž. Kapalina každé složky je vedena přes tyto ventily do jednoho plastového potrubí a dále je dopravována čerpadlem (P201) přes průtokový senzor (2B1) a vizuální snímač průtoku do směšovací nádrže (B204).

Směšovací nádrž je osazena kapacitním senzorem (2B6) pro vysoký stav hladiny dále senzorem (2B7) pro nízký stav hladiny a plovákovým senzorem (2B13), který zabezpečuje systém proti přetečení. Ze spodu mixážní nádrže dále kapalina může pokračovat do následné reaktorové stanice. Kapalina dále pokračuje okolo ručního ventilu (V210), který je momentálně zavřený a je spojený s trubkou spojující vývod od všech 3 nádrží složek. Kapalina pokračuje přes ruční ventil (V207) k vrchní části nádrží složek. K zadní nádrži složek (B203) prochází skrz ruční ventil (V204). Obdobně k prostřední nádrži (B202) přes ruční ventil (V205) a přední (B201) nádrži přes ruční ventil (V206).

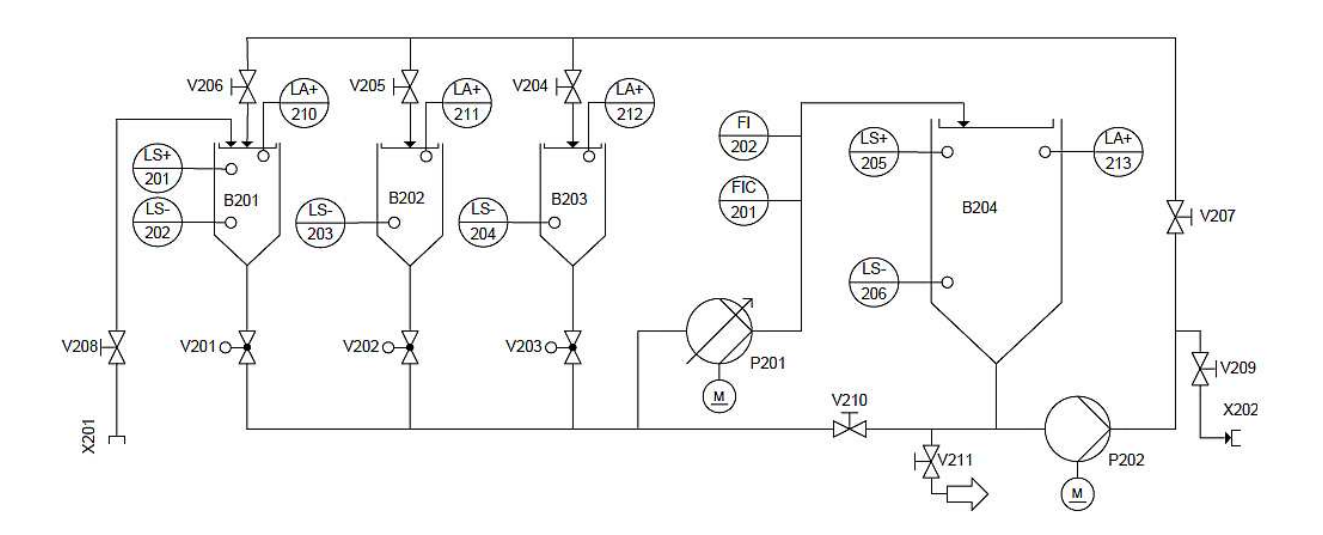

Obrázek 2.5: Schématické znázornění mixážní stanice (FESTO, 2009)

### 2.2.2 Parametry mixážní stanice

| *                         |                             |
|---------------------------|-----------------------------|
| Parametry                 | Hodnoty                     |
| Průtok čerpadlem          | $0-61 \ /min$               |
| Měřící zásobník           | 3 litry max.                |
| Hlavní zásobník           | 10 l max.                   |
| Počet digitálních vstupů  | 8                           |
| Počet digitálních výstupů | 6                           |
| Počet analogových vstupů  | 1                           |
| Počet analogových výstupů | 1(2)                        |
| Počet zásobníků           | 4                           |
| Pohon motoru              | 0 – 10 V                    |
| Lopatkový senzor průtoku  | Měřící rozsah 0.3 –         |
|                           | 9l/min, 40 - 1200 Hz,       |
|                           | převedeno na $0-10~{\rm V}$ |

Tabulka 2.2: Tabulka parametrů mixážní stanice

#### 2.2.3 Činnost mixážní stanice

Hlavní pracovní funkcí této stanice je namíchat směs ze tří nádrží složek. Množství každé směsi je přepočítáno na čas, po který bude směs čerpána. Dodávané množství je řízeno za pomocí PID regulace. Takto si v automatickém režimu dokáže stanice sama namíchat požadovanou směs podle zvoleného receptu, který je buď pevně dán, nebo si ho můžeme navolit. V automatickém režimu máme možnost volit množství směsi a dále přepustit smíchanou směs ze směšovací nádrže do následné reaktorové stanice.

V ručním režimu máme také možnost vyrovnat hladinu v nádržích složek otevřením pneumaticky ovládaných kulových ventilů. Možností automatického režimu je také volba činnosti bez anebo s následnou stanicí.

### 2.3 Reaktorová stanice

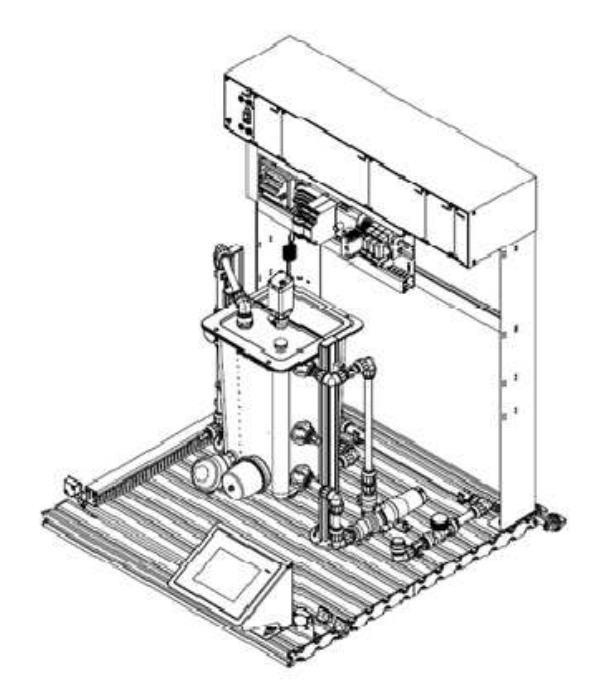

Obrázek 2.6: Reaktorová stanice (Fuka, J., 2011c)

#### 2.3.1 Popis reaktorové stanice

V reaktorové stanici se nachází objemná nádrž (B301). Z vrchu nádrže je umístěn motorek (R304), který slouží k míchání a rovnoměrnému rozložení teploty kapaliny uvnitř nádrže. Na boku nádrže se nacházejí dva kapacitní senzory (3B2) pro indikaci maximální provozní hladiny a (3B3) pro indikaci minimálního stavu hladiny. Dále je stanice zabezpečena plovákovým spínačem (3B10) pro kontrolu maximální hladiny zásobníku a její zabezpečení proti přetečení. V případě překročení maximální úrovně kapaliny v zásobníku se vypne napájení čerpadel. Z přední strany nádrže se v ní nachází topné těleso (W303) sloužící k ohřevu kapaliny. V těsné blízkosti je umístěn odporový senzor (3B1), který monitoruje aktuální teplotu v nádrži v °C. Odpor snímače je převeden převodníkem (3A2) na unifikovaný napěťový signál v rozmezí 0 - 10V. Dalším prvkem této stanice je motor (3M2) čerpadla (P301), který kapalinu ze spodu nádrže (B301) dopravuje zpět do horní části nádrže. Motor (3M3) čerpadla (P302) slouží k čerpání vody do následné stanice za otevřeného ručního ventilu (V302), v našem případě plnící stanice. Nacházejí se zde ještě dva ruční ventily (V311, V310), kterými můžeme z této reaktorové stanice vypustit kapalinu.

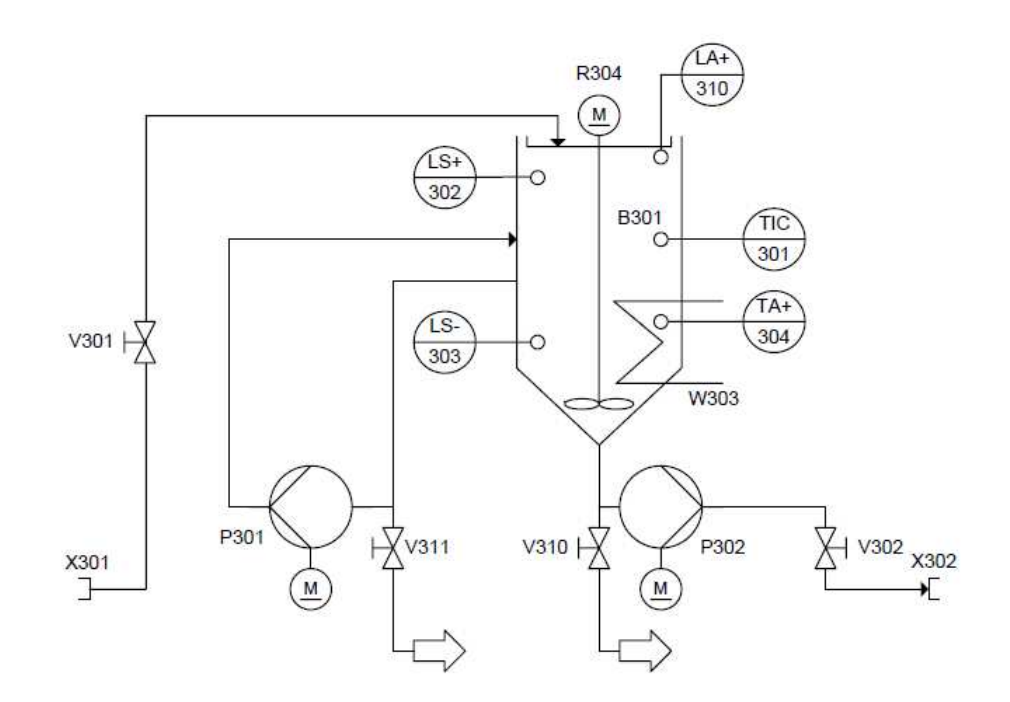

Obrázek 2.7: Schématické znázornění reaktorové stanice (FESTO, 2009)

### 2.3.2 Parametry reaktorové stanice

| Parametry                        | Hodnoty                            |
|----------------------------------|------------------------------------|
| Elektrické napájení stanice      | 24 V DC/4,5 A                      |
| Průtok čerpadlem                 | 0-6 l/min                          |
| Objem zásobníku                  | 10 l max.                          |
| Flexibilní potrubní systém       | DN15 (průměr 15mm)                 |
| Počet digitálních výstupů        | 5                                  |
| Počet digitálních vstupů         | 4                                  |
| Počet analogových vstupů         | 1                                  |
| Počet analogových výstupů        | 1(2)                               |
| Počet zásobníků                  | 1                                  |
| Topná jednotka (0 –              | 0 - 10 V (řídicí U 24 V DC)        |
| 1000W) 230 V AC                  |                                    |
| Čerpadla $(0 - 24 \text{ V DC})$ | On/Of, 0 – 10 V (řídicí U 24 V DC) |
| Míchadlo $(0 - 24 \text{ V DC})$ | On/Of, 0 – 10 V (řídicí U 24 V DC) |
| s převodovkou je možné           |                                    |
| i analog. ovládání míchadla      |                                    |
| Rozsah teploty                   | O°C až 60°C                        |
| Počet zásobníků                  | 1                                  |

Tabulka 2.3: Tabulka parametrů reaktorové stanice

#### 2.3.3 Činnost reaktorové stanice

Stanici je možno ovládat v pracovním režimu ručního ovládání, kdy můžeme na dotykovém displeji aktivovat čerpadla, nebo zapnutí topného tělesa. V automatickém režimu stanice se může reaktorová stanice ovládat více možnostmi. První možností je zahřívání kapaliny topným tělesem s jejím současným mícháním, aby se teplota vody stejnoměrně rozložila. Dále můžeme kapalinu přečerpávat ze spodní části nádrže do horní. Tímto rozprašováním jí ochlazujeme. Další možností je přečerpání vody do následné stanice pomocí druhého čerpadla. Při tomto režimu je regulována teplota vody v nádrži za pomoci PID regulátoru. Parametry této regulace je možno nastavit a optimalizovat. Regulace využívá odporového senzoru. Při práci v automatickém režimu je možno zvolit činnost následnou stanicí, nebo bez ní.

### 2.4 Plnící stanice

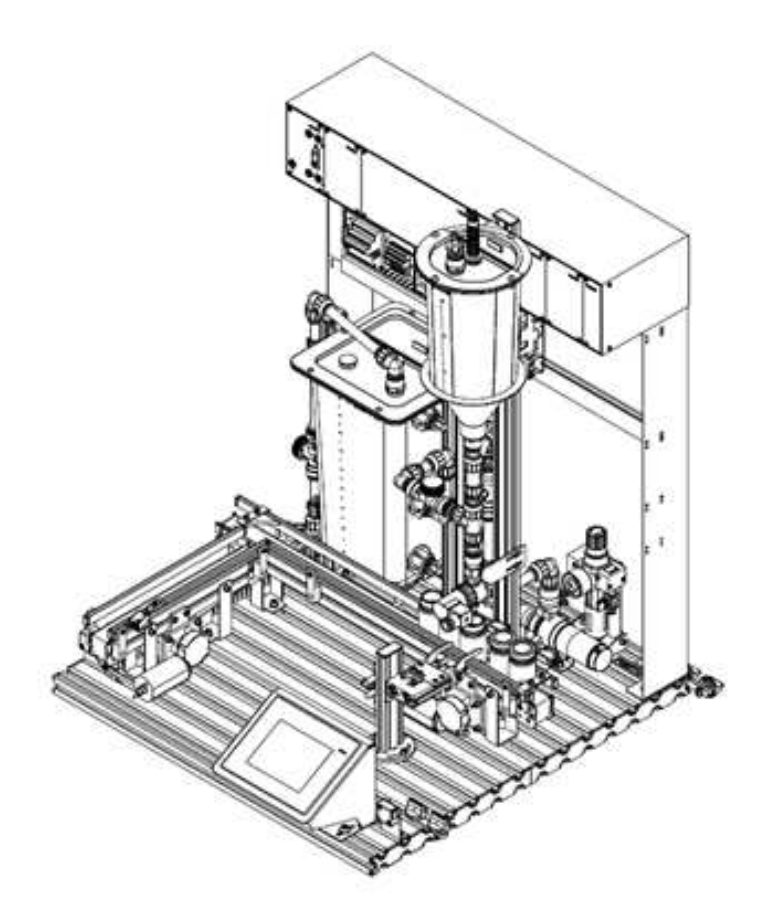

Obrázek 2.8: Plnící stanice (Fuka, J., 2011b)

#### 2.4.1 Popis plnící stanice

Plnící stanice se skládá z velké nádrže (B401), která je zabezpečena kapacitními čidly (4B2) pro vysoký stav hladiny a (4B3) pro nízký stav. Tato nádrž je také zabezpečena plovákovým spínačem (4B10) k zabezpečení proti přetečení kapaliny pomocné relé (4K10), které odpojí čerpadla v případě dosažení vysoké hladiny.

Propojení k předchozí stanicí ústí do nádrže (B401) ze shora, kde se nachází i ruční ventil (V404). Na spodní části nádrže vyúsťuje potrubí vedoucí buď to přes čerpadlo (P401) do napouštěcí nádrže (B402) z vrchu či vyúsťuje pryč ze stanice přes ruční ventil (V405). Dávkovací nádrž (B402) je opatřena plovákovým senzorem (4B11), zabezpečující ochranu proti přetečení vypnutím čerpadel prostřednictvím relé (4K10).

12

Tato nádrž má i ultrazvukový snímač hladiny, který snímá její výšku. Ze spodní strany dávkovací nádrže (B402) prochází kapalina plastovým potrubím přes dávkovací ventil (V403) do trysky, která plní nádobky kapalinou. Tyto nádobky na kapalinu jsou přemisťovány k dávkovacímu ventilu dvěma dopravníkovými pásy, které jsou opatřeny třemi optickými závorami. První optická závora (4B4) snímá začátek pásového dopravníku, druhá je v pozici pro plnění pod dávkovacím ventilem (V403). Zde je umístěna dvojice závor ovládaná lineárním pneumatickým motorem (4 – 1A1), která slouží k postupnému polohování nádobek v poloze plnění. Na konci pásového dopravníku je třetí optická závora, která snímá přítomnost naplněné nádobky.

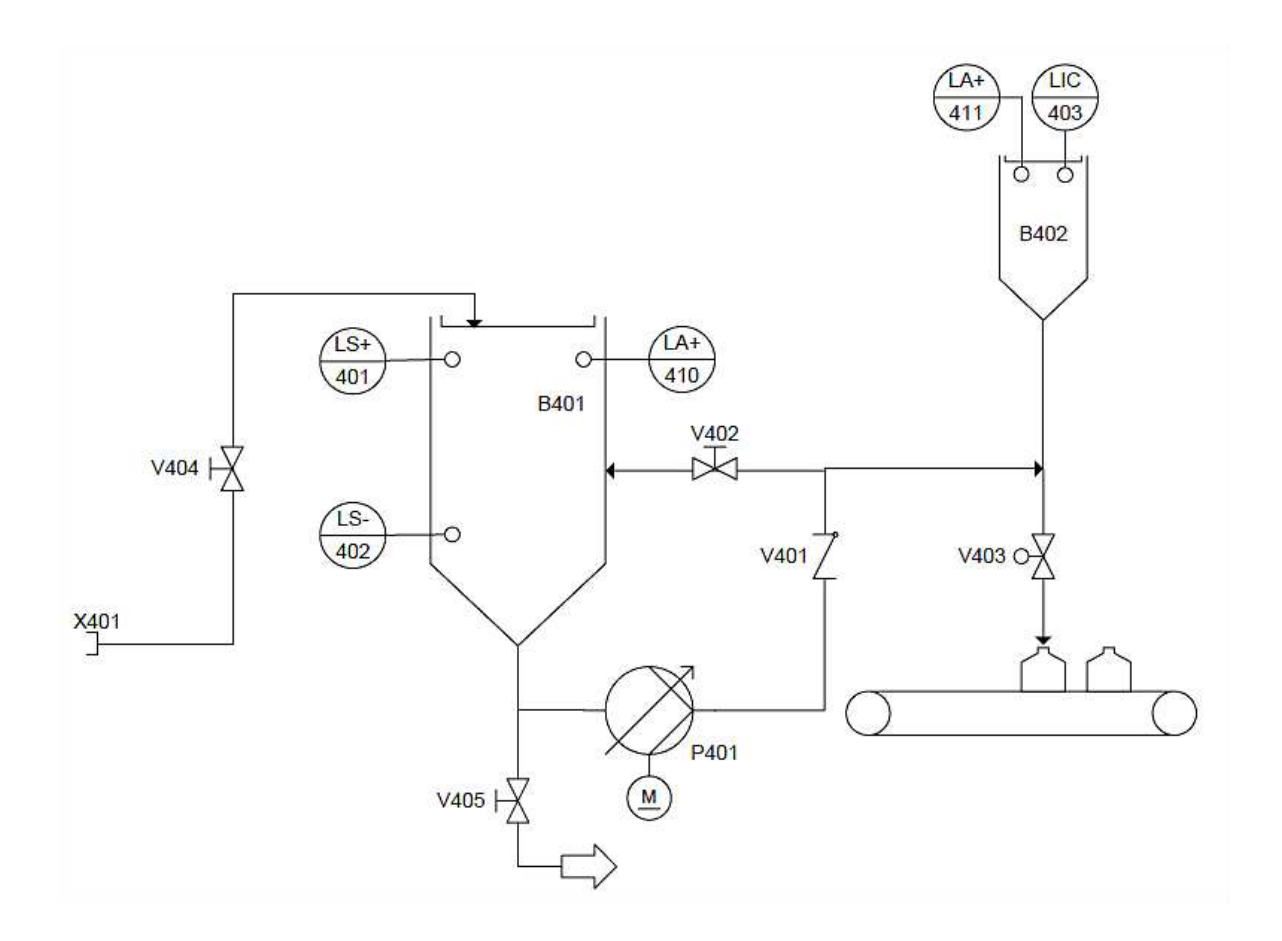

Obrázek 2.9: Schématické znázornění plnící stanice (FESTO, 2009)

#### 2.4.2 Parametry plnící stanice

| Parametry                                  | Hodnoty                  |
|--------------------------------------------|--------------------------|
| Elektrické napájení stanice                | 24 V DC/4,5 A            |
| Průtok čerpadlem                           | 0-6 l/min                |
| Maximální tlak v potrubí                   | 0.5 bar (50kPa)          |
| Objem hlavního zásobníku                   | 10 l max.                |
| Objem měřícího zásobníku                   | 3 l max.                 |
| Flexibilní potrubní systém                 | DN15 (průměr 15 mm)      |
| Počet analogových vstupů                   | 1                        |
| Počet analogových výstupů                  | 1(2)                     |
| Počet digitálních vstupů                   | 8                        |
| Počet digitálních výstupů                  | 6                        |
| Počet zásobníků                            | 2                        |
| Čerpadla (0 – 24 V DC)s regulátorem motoru | On/Of , 0 – 10 V (řídicí |
|                                            | napětí 24 V DC)          |
| Akustický senzor (analogový), elektrický   | Měřící rozsah 500 – 150  |
|                                            | mm, 0 - 10 V             |

Tabulka 2.4: Tabulka parametrů plnící stanice

#### 2.4.3 Činnost plnící stanice

Stanici je možno ovládat v pracovním režimu ručního ovládání, kdy můžeme na dotykovém displeji spustit čerpadlo a naplnit z hlavní nádrže plnící nádrž, či spustit pásové dopravníky. Jako další možnost je odpouštět z plnící nádrže zpět vodu do hlavní nádrže ručním ventil. Jako u předcházejících stanic lze taktéž nádrže plnící stanice vypustit. Za touto stanicí již následná stanice není, stanice je napojena na stanici první filtrační. V automatickém režimu můžeme volit bud plnění určitého počtu nádobek, nebo kontinuální plnění. V prvním případě dojde po spuštění cyklu k načerpání potřebného množství kapaliny do plnící nádrže. Ve druhém případě dochází k regulaci stálého množství kapaliny v plnící nádrži. Toto množství je snímáno ultrazvukovým snímačem a s využitím PID regulace je ovládáno čerpadlo, které nádrž plní.

# Kapitola 3

# Ruční ovladání Io sim

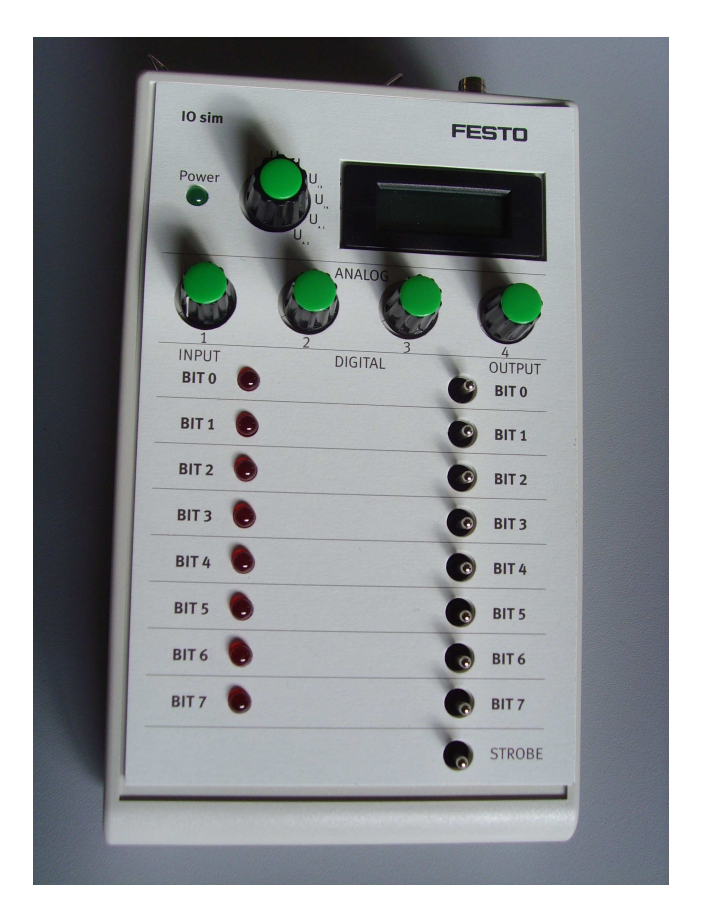

Obrázek 3.1: Ovladač IO sim

Io sim je zařízení, které slouží k výukovým účelům při ručnímu ovládání stanic PA Festo. Tímto ručním ovládáním nahrazujeme PID regulátor a automatický režim s dotykovými obrazovkami, které jsou zvlášť pro každou stanici. K dispozici na naší škole máme čtyři IO sim ovladače, pro každou stanici zvlášť. Toto ruční ovládání je velkým přínosem pro seznámení se stanicemi a názornými ukázkami funkcí při postupném ovládání stanic.

Vytvořil jsem návrh štítku na ovladač Io sim, který je vhodný k použití při plnění mnou zadaných úloh ve kapitole 4. Jako příloha na CD je přiložen soubor se jménem (štítek IO sim ovladače) k tisknutí. Tento štítek stačí vytisknout a popsat podle mnou zjištěných signálů, aby bylo patrné, k čemu slouží přepínače u každé stanice.

### 3.1 Konektory a ovládací prvky IO sim

IO sim zařízení na přední straně se skládá ze zelené indikační diody LED, která indikuje napájení ovladače. Vpravo od ní se nachází přepínač, kterým se přepínají signály (Uin1, Uin2, Uin3, Ua1, Ua2). Po pravé straně se nachází zobrazovací displej sloužící pro zobrazování analogových hodnot při regulaci potenciometry. Pod displejem se nachází analogové ovládání přes čtyři analogové potenciometry (1, 2, 3, 4). Pod potenciometrem jedna je sloupec vstupních hodnot (OUTPUT). Kde se nachází sedm červených LED diod a ke každé je přiřazen jeden bit (Bit 0, Bit 1, Bit 2, Bit 3, Bit 4, Bit 5, Bit 6, Bit 7). Na protější straně se nachází (INPUT) a osm přepínačů s generací pulzů a k nimž je přiřazeno opět osm Bitů (Bit 0, Bitv1, Bit 2, Bit 3, Bit 4, Bit 5, Bit 6, Bit 7) a osmý přepínač je Strobe. Z vrchní části ovladače se nachází tři konektory. První z nich slouží k napájení 24V DC. Další dva jsou komunikační, skrze které se připojuje Simulátor IO a nahrazuje automatické ovládání skrze PLC. Na fotografii jsou jednotlivé popisky konektorů a ovládacích prvků IO sim.

### 3.1. KONEKTORY A OVLÁDACÍ PRVKY IO SIM

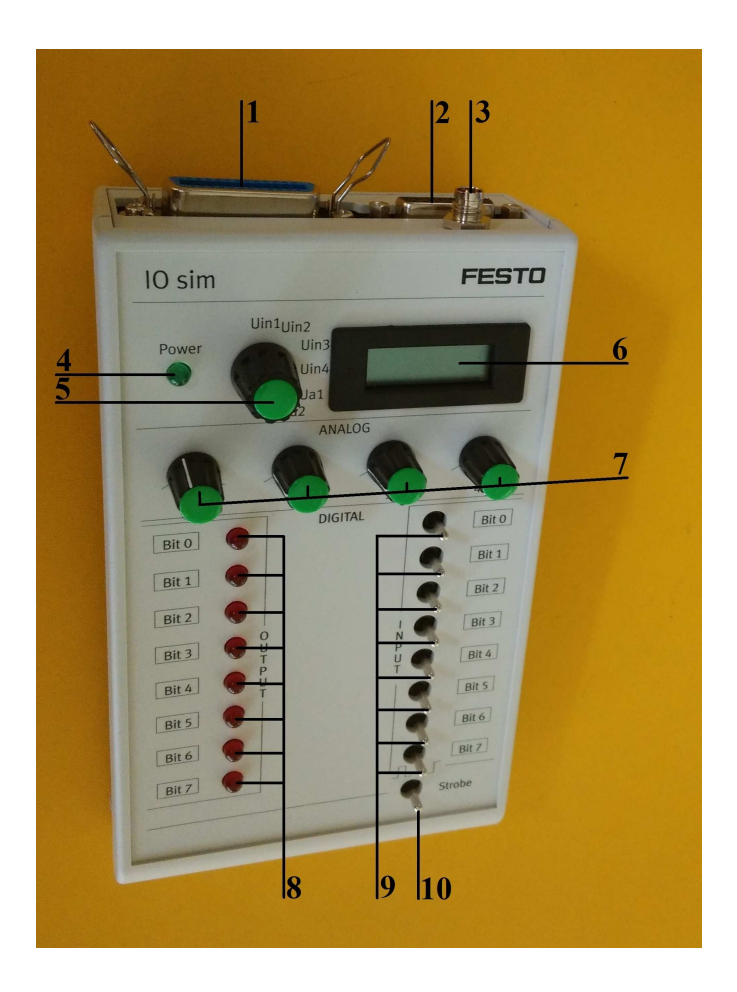

Obrázek 3.2: Popis ovladače IO sim

Popisky:

(1) SysLink interface port (digital)

(2) XMA4 (analog)

(3) Konektor napájení 24 V DC (max. 4,5 A)

(4) Power LED (červená)

(5) Přepínač, kterým se přepínají signály vstupní (Uin1, Uin2, Uin3) a výstupní (Ua1, Ua2)

(6) Display pro zobrazení analogových signálů

(7) Čtyři analogové potenciometry (1, 2, 3, 4)

(8) Indikační diody LED (Bit 0, Bit 1, Bit 2, Bit 3, Bit 4, Bit 5, Bit 6, Bit 7)

(9) Přepínač (Bit 0, Bit 1, Bit 2, Bit 3, Bit 4, Bit 5, Bit 6, Bit 7)

(10) Přepínač (STROBE) sloužící k hromadnému zapnutí/vypnutí signálů od přepínače (Bit 0 až Bit 7)

### 3.2 Funkce IO sim

Můžeme zadávat binární signály na jednotlivé akční členy stanice. Způsob zadávání jsou jednotlivá zadání, či postupná zadání. Také můžeme použít ovladače STROBE k vyslání signálů v jednom okamžiku. Můžeme sledovat signály senzorů stanice, které se nám zobrazují na červených LED. Velikost zadávané hodnoty analogových napětí vstupů Uin1 až Uin4 můžeme kontrolovat na displeji. Pomocí displeje můžeme také kontrolovat analogové hodnoty hodnot napětí na výstupech Ua1 a Ua2.

### 3.3 Štítek IO sim

Pro výuku a popis byl vytvořen štítek IO sim, který je v originální velikosti ovládání a lze vytisknout. Následně je možnost si ho popsat již zdiagnostikovanými signály, které budou popsány v kapitole 4. Tudíž pro snadné ovládání vytiskneme čtyři štítky, pro každou ze stanic zvlášť. Tento štítek je přiložen na kompaktním disku.

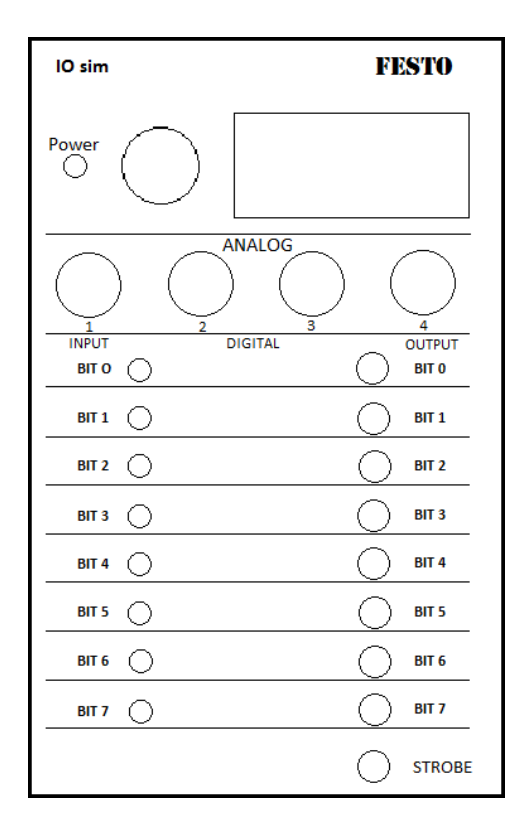

Obrázek 3.3: Štítek IO sim

### 3.4 Připojení Io sim

Ruční ovládání se připojuje za použití 3 kabelů. Nejprve se odpojí kabely od stanice. A začne skrz redukční kabel spojovat s ručním ovladačem IO sim. Jako první se připojí kabel (XMA4), následně připojíme kabel (SysLink interface port) přes redukční kabel a nakonec napájecí vodič s kulatým konektorem. Toto zapojení je na následujícím obrázku.

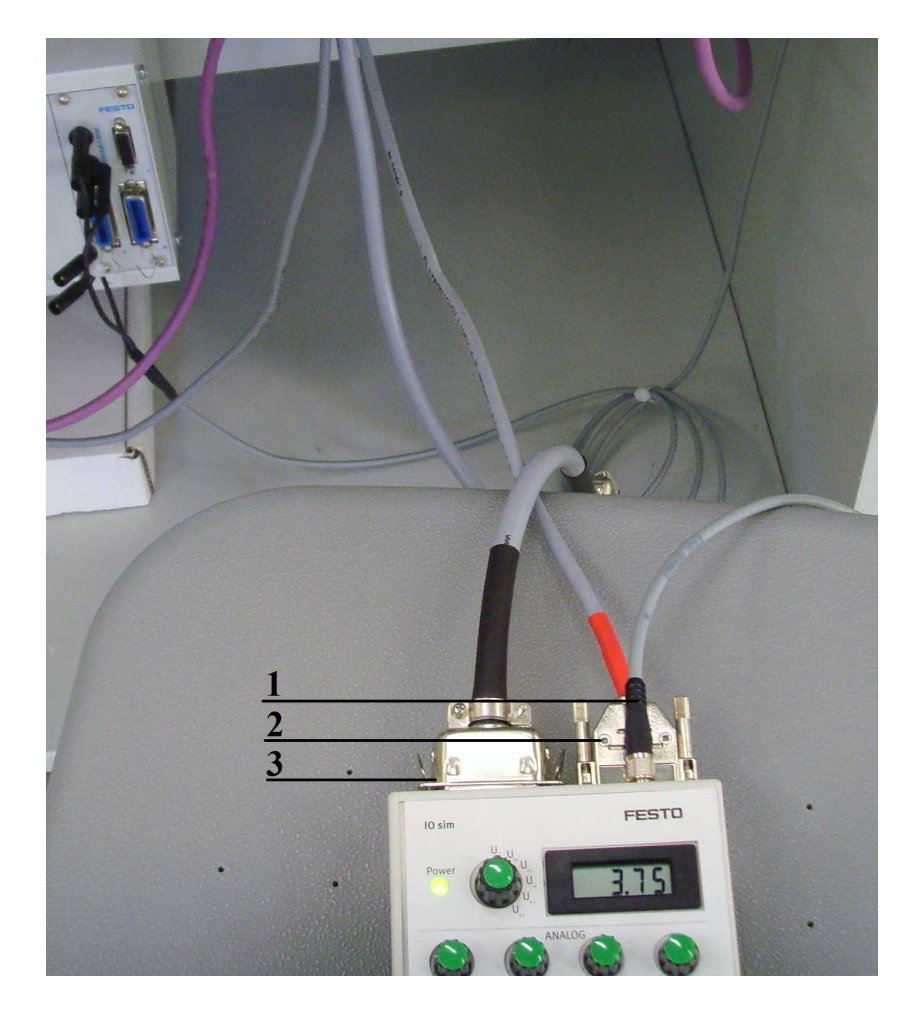

Obrázek 3.4: Propojení

Popisky:

- 1. Konektor napájení 24 V DC (max. 4,5 A)
- 2. XMA4 (analog)
- 3. SysLink interface port (digital)

# Kapitola 4

# Úlohy

# 4.1 Úlohy filtrační stanice

### 4.1.1 Signály IO sim a reakce

| Bit   | Kdy svítí LED:                                                         | Výstup zapnutého přepínače:                                                        |
|-------|------------------------------------------------------------------------|------------------------------------------------------------------------------------|
| Bit 0 | _                                                                      | (1M1) indikační Led svítí a vytváří<br>tlak vzduchu od filtru do (TANK<br>B102).   |
| Bit 1 | Když čidlo (1B2) snímá kapalinu v<br>polovině nádrže (TANK B101).      | Spuštění čerpadla (P101).                                                          |
| Bit 2 | Když čidlo (1B3) snímá kapalinu v<br>minimu nádrže (TANK B101).        | Spuštění čerpadla (P102).                                                          |
| Bit 3 | Když čidlo (1B3) snímá kapalinu v<br>minimu nádrže (TANK B102).        | Otevírá motýlový klapkový ventil<br>(V103) a zavírá šoupátkový nožový<br>v. (V101) |
| Bit 4 | Když čidlo1B5 v nádrži TANK<br>(B102) je na minimální hladině.         | Přepíná třícestný kulový ventil (V106).                                            |
| Bit 5 | Při otevření třícestného ven.(1B6) a zavření nožového v. (V102).       | Zapíná míchací vrtulku v nádržce<br>(TANK B101).                                   |
| Bit 6 | Při přepnutí přepínače (Bit3), kdy<br>ze zavře třícestný ventil (V106) | _                                                                                  |
| Bit 7 | _                                                                      | _                                                                                  |

### 4.1.2 Úlohy

#### Bezpečnostní varování:

Dávejte si pozor na nedostatek vody, nebezpečí v podobě práce čerpadel nasucho, přehřátí kapaliny, zapomenutí na otevření ručních či IO sim ovladačem ovládaných ventilů.

**Příklad 4.1 (Filtrační st.):** Přefiltrování kapalinu z nádrže špinavé vody a dopravení jí do nádrže čisté vody.

Postup řešení: Připojít ovladač IO Sim namísto ovládání přes dotykovou obrazovku přes redukci. Na připojeném ovladači IO sim přepnout tlačítko (STROBE) do polohy 1. Zapnout přepínač (Bit5) a spustít tím míchání směsi v nádrži špinavé vody. Spustít přepínač (Bit2), který spustí čerpadlo (P101) přečerpávající vodu z nádrže špinavé vody (TANKB101) přes uzavřený šoupátkový nožový ventil (V102), filtr (F101), otevřený motýlový klapkový ventil (V103) z vrchu do nádrže čisté vody (TANK B102). Po přečerpání vypnout vše za pomocí přepínače (STROBE) na ovladači IO sim.  $\checkmark$ 

**Příklad 4.2 (Filtrační st.):** Vypláchnout filtr tak, že použití opačného postupu oproti předchozí úloze. Tudíž přečerpat vodu z nádrže čisté vody do nádrže špinavé vody.

Postup řešení: Na připojeném ovladači IO sim přepnout tlačítko (STROBE) do 1. Zapnout přepínač (Bit 0), díky kterému se zapne regulace konstantního tlaku vzduchu před filtrem, která za pomocí proporcionálního ventilu připouští redukovaný tlak na místo měření. Tím se docílilo kvalitního proplachu filtru. Přepnout spínač (Bit 3), díky kterému umožníme průchod čisté vody přes třícestný ventil (V103), filtr (F101) a nožový ventil (V102) do nádrže špinavé vody (TANK B101). Po napuštění opět vypnout (STROBE) a tím se vypnou všechny signály a funkce, co byli navoleny na přepínačích.  $\checkmark$ 

**Příklad 4.3 (Filtrační st.):** Přepustit vodu z nádrže čisté vody do následné mixážní stanice.

Postup řešení: Na připojeném ovladači IO sim přepnout tlačítko (STROBE) do polohy 1. Zjistit, zda je ruční ventil (V107) a (V208) na následující stanici) otevřený a v případě, že ne, tak je otevřít. Zapnout přepínač (Bit4) a tím umožnit průchod vody přes třícestný ventil (V106) do následující mixážní stanice. Poté přepnout (Bit2), díky kterému se zapne čerpadlo (P102), které odebere vodu z nádrže (TANK B102) a napustí jí do nádrže (TANK B201) na následující mixážní stanici.  $\checkmark$ 

## 4.2 Úlohy mixážní stanice

### 4.2.1 Signály IO sim a reakce

| Bit   | Kdy svítí LED:                                                         | Výstup zapnutého                         |
|-------|------------------------------------------------------------------------|------------------------------------------|
|       |                                                                        | přepínače:                               |
| Bit 0 | . –                                                                    | Zapnutí čerpadla (P201).                 |
| Bit 1 | Když čidlo (2B2) snímá ka-<br>palinu v max. stavu nádrže<br>TANK B201. | Zapnutí čerpadla (P202).                 |
| Bit 2 | Když čidlo (2B3) snímá kapa-<br>linu v polovině nádrže TANK<br>B201.   | Otevírání třícestného ventilu<br>(V201). |
| Bit 3 |                                                                        | Otevírání kulového ventilu (V202).       |
| Bit 4 |                                                                        | Otevírání kulového ventilu<br>(V203).    |
| Bit 5 | Když čidlo (2B6) snímá kapa-<br>linu v polovině nádrže TANK<br>B204.   | _                                        |
| Bit 6 | Když čidlo (2B7) snímá ka-<br>palinu v min. nádrže TANK<br>B204.       | _                                        |
| Bit 7 | _                                                                      | _                                        |

### 4.2.2 Úlohy

**Bezpečnostní varování:** Dávejte si pozor na nedostatek vody, nebezpečí v podobě práce čerpadel nasucho, přehřátí kapaliny, zapomenutí na otevření ručních či IO sim ovladačem ovládaných ventilů.

Příklad 4.4 (Mixážní st.): Vyprázdněte první a třetí nádrže složek do nádrže směsi.

*Postup řešení*: Na připojeném ovladači IO sim přepneme tlačítko (STROBE) do 1. Zapneme přepínač (Bit2, Bit3, Bit4), díky kterému otevřeme kulové ventily bránící úniku vody z nádrží složek (TANK B201, TANK B2O2, TANK B203). Poté zapneme (Bit0) a jím spustíme čerpadlo (P201) přečerpávající směs do nádrže směsi (TANK B204). Poté uzavřeme kulové ventily (TANK B201, TANK B2O2, TANK B203).  $\checkmark$ 

**Příklad 4.5 (Mixážní st.):** Kapalinu z nádrže směsi zpět přečerpejte do třech nádrží složek tak, aby hladiny byli totožné.

Postup řešení: Zjistíme, zda je ruční ventil (V207, V206, V205, V204) otevřený a v případě, že ne, tak je otevřeme. Zapneme přepínač (Bit4). Zapneme přepínač (Bit1) a počkáme na přečerpání kapaliny z nádrže směsi (TANK B204). Poté přepneme přepínač (Bit2, Bit3, Bit4), díky kterému otevřeme kulové ventily bránící úniku vody z nádrží složek (TANK B201, TANK B2O2, TANK B203), díky čemuž se kapalina v těchto nádržích složek vyrovná do stejného objemu. Po vyrovnání hladin přepneme přepínač (STROBE), který zruší všechny navolené přepínače.  $\checkmark$ 

**Příklad 4.6 (Mixážní st.):** Čtvrtinu obsahu kapaliny z každé nádrže složek přečerpejte do nádrže směsi. Poté tuto kapalinu přečerpejte do následující reaktorové stanice, až zcela vyprázdníte nádrž.

*Postup řešení*: Zjistíme, zda je ruční ventil (V209) a na reaktorové stanici (V301) otevřený a v případě, že ne, tak je otevřeme. Ruční ventil (V207) zavřeme. Poté přepneme přepínač (Bit2, Bit3, Bit4), díky kterému otevřeme kulové ventily bránící úniku vody z nádrží složek (TANK B201, TANK B2O2, TANK B203), což nám umožní rovnoměrně přečerpat vodu do následující stanice. Zapneme přepínač (Bit0) a přečerpáme požadované množství do nádrže směsi (TANK B204). Následně přepneme přepínač (Bit1) a přečerpáme kapalinu do následující reaktorové stanice.

### 4.3 Úlohy reaktorová stanice

### 4.3.1 Signály IO sim a reakce

| Bit   | Kdy svítí LED: | Výstup zapnutého                                |
|-------|----------------|-------------------------------------------------|
|       |                | přepínače:                                      |
| Bit 0 | _              | Spuštění spirály (3M1).                         |
| Bit 1 | _              | Spuštění čerpadla<br>(P301).                    |
| Bit 2 | _              | Spuštění čerpadla (P302).                       |
| Bit 3 | _              | Spuštění vrtulky (3M4)<br>v nádrži (TANK B301). |
| Bit 4 | _              | _                                               |
| Bit 5 | _              | _                                               |
| Bit 6 | _              | _                                               |
| Bit 7 | _              | _                                               |

**Bezpečnostní varování:** Dávejte si pozor na nedostatek vody, nebezpečí v podobě práce čerpadel nasucho, přehřátí kapaliny, zapomenutí na otevření ručních či IO sim ovladačem ovládaných ventilů.

**Příklad 4.7 (Reaktorová st.):** Nahřejte kapalinu do té míry, než se změní zelená dioda na spirále (3M1) na červenou diodu. Poté vypněte spirálu.

Postup řešení: Na připojeném ovladači IO sim přepneme tlačítko (STROBE) do 1. Za-pneme přepínač (Bit0) a tím spustíme nahřívání spirály (3M1). Poté počkáme, až sezelená indikační LED dioda změní na červenou a poté to vypneme. $\checkmark$ 

**Příklad 4.8 (Reaktorová st.):** Zapněte vrtulku k rozptýlení teploty v nádrži. Poté spustě chladící okruh se stříkající kapalinou z vrchu nádrže. Ochlad'te tak obsah nádrže. Poté chlazení vypněte.

Postup řešení: Zapneme přepínač (Bit3) a tím roztočíme vrtulku (3M4), která nám rozptýlí teplotu kapaliny po nádrži. Poté zapneme přepínač (Bit1), který spustí čerpadlo (P301) a vhání kapalinu z vrchu nádrže (TANK B301) je vstřikována dovnitř. Po ochlazení vypneme všechny přepínače .  $\checkmark$ 

Příklad 4.9 (Reaktorová st.): Přepusťte kapalinu z nádrže do následné plnící stanice.

Postup řešení: Zjistíme, zda je ruční ventil (V302) a na následující plnící stanici (V404) otevřený a v případě, že ne, tak je otevřeme. Poté přepneme přepínač (Bit2) a čekáme na přečerpání kapaliny do následující plnící stanice. Po úspěšném přečerpání přepneme všechny přepínače do původní polohy i přepínač STROBE.  $\checkmark$ 

## 4.4 Úlohy plnící stanice

| Bit   | Kdy svítí LED:                                                                  | Výstup zapnutého přepínače:                                                   |  |  |
|-------|---------------------------------------------------------------------------------|-------------------------------------------------------------------------------|--|--|
| Bit 0 | _                                                                               | Zapíná čerpadlo (P401).                                                       |  |  |
| Bit 1 | _                                                                               | Spouští dávkovací ventil (V403).                                              |  |  |
| Bit 2 | _                                                                               | Spouští motůrky (4M31, 4M32),<br>které pohání pásové dopravníky.              |  |  |
| Bit 3 | Když čidlo (4B4) zaznamená kalíšek<br>na začátku pásových dopravníků.           | Spouští dvojici závor ovládané<br>lineárně pneumatickým motorem<br>(4 – 1A1). |  |  |
| Bit 4 | Když čidlo (4B5) zaznamená kalíšek<br>na pásových dopravníkách pod<br>nálevkou. |                                                                               |  |  |
| Bit 5 | Když čidlo (4B6) zaznamená kalíšek<br>na konci pásových dopravníků.             | _                                                                             |  |  |
| Bit 6 | _                                                                               | _                                                                             |  |  |
| Bit 7 | _                                                                               | _                                                                             |  |  |

#### 4.4.1 Signály IO sim a reakce

**Bezpečnostní varování:** Dávejte si pozor na nedostatek vody, nebezpečí v podobě práce čerpadel nasucho, přehřátí kapaliny, zapomenutí na otevření ručních či IO sim ovladačem ovládaných ventilů.

**Příklad 4.10 (Plnící st.):** Přepusť z hlavní nádrže vodu do plnící nádrže do poloviny na hodnotu 2.

Postup řešení: Na připojeném ovladači IO sim přepneme tlačítko (STROBE) do 1. Přepněte přepínač (Bit0) a tím zapneme čerpadlo (P401), které nám přečerpává vodu z hlavní nádrže (TANK B401) do plnící nádrže (TANK B402). Po naplnění nádrže na požadovanou hodnotu vrátíme přepínače do původní polohy.  $\checkmark$ 

**Příklad 4.11 (Plnící st.):** Polož tři kalíšky na vodu na začátek pásů a dopravte je k naplnění. Náplň je a po naplnění všech tří kalíšků je vylité svrchu do hlavní nádrže.

Postup řešení: Spustíme dopravníkový pás skrze přepínač (Bit2). Vezmeme tři kalíšky a položíme je na začátek pasu za sebe. Počkáme, až se přemísti před závory. Poté stiskneme přepínač (Bit3) a tím se nám dostane kalíšek mezi čelisti a pod dávkovací ventil (V403). Naplníme kalíšek skrz zapnutí přepínače (Bit1) s následným zapnutím přepínače (Bit3), kterým pošleme kalíšek dál po páse z čelistí a po opětovném zmáčknutí (Bit3) se nám dopraví pod dávkovací ventil (V403) další prázdný kalíšek. Takto pokračujeme, než naplníme všechny tři kalíšky. Které se nám tam nevejdou. Poté je vylijeme do hlavní nádrže (TANK B401). A vrátíme přepínače na původní polohu.

**Příklad 4.12 (Plnící st.):** Doplňte plnící nádrž do maximálního stavu a následně ji upusťte do hlavní nádrže.

Postup řešení: Přepneme přepínač (Bit0) a tím se nám zapne čerpadlo (P401) a napustíme jím plnící nádrž (TANK B402). Po napuštění povolíme ruční ventil (V402) a ručně odpustíme do hlavní nádrže vodu na požadovanou hodnotu.  $\checkmark$ 

# Kapitola 5

# Nastavování a diagnostika stanice

Io sim ovladání je velice vhodné a užitečné použít při diagnostice a nastavování stanice. Kupříkladu při seřizování, v našem případě šoupátkového nožového ventilu, klapky a kulového ventilu. Taktéž při kontrole jejich funkčnosti bez zapojeného automatického režimu a PID regulátoru.

Hlavní výhodou je, že podle návodu k diagnostice stačí mít použe IO sim ovladač a plochý šroubovák díky čemuž se snadno naladí požadovaná rychlost vyjíždění a zajíždení. Stačí se řídit se zde vytvořenými postupy, které je zde přiloženy. Proto je tento popis a návod použitelný i pro studenty v případě demonstrace použití každého z ventilů pro svůj druh určení skrze jeho porovnání a možnost ruční regulace rychlosti.

Pro ulehčení diagnostiky, bez použití automatického režimu jsem připravil návod, který popisuje řešení diagnostiky a nastavování stanic za použití jednoduchého postupu. Použivají se pouze základní pomůcky, jako je IO sim ovladač a plochý šroubovák. Tudíž při pravidelné kontrole zařízení lze postupně kontrolovat každý prvek stanice. Jako je například regulace rychlosti otevírání a zavírání ventilů jako v našem případě například: Šoupátkový nožový ventil (V102), trojcestný ventil (V106), motýlkový klapkový ventil (V103), kulového ventilu (V201), (V202), (V203), čerpadel míchacích vrtulek a ostatních prvků stanic.

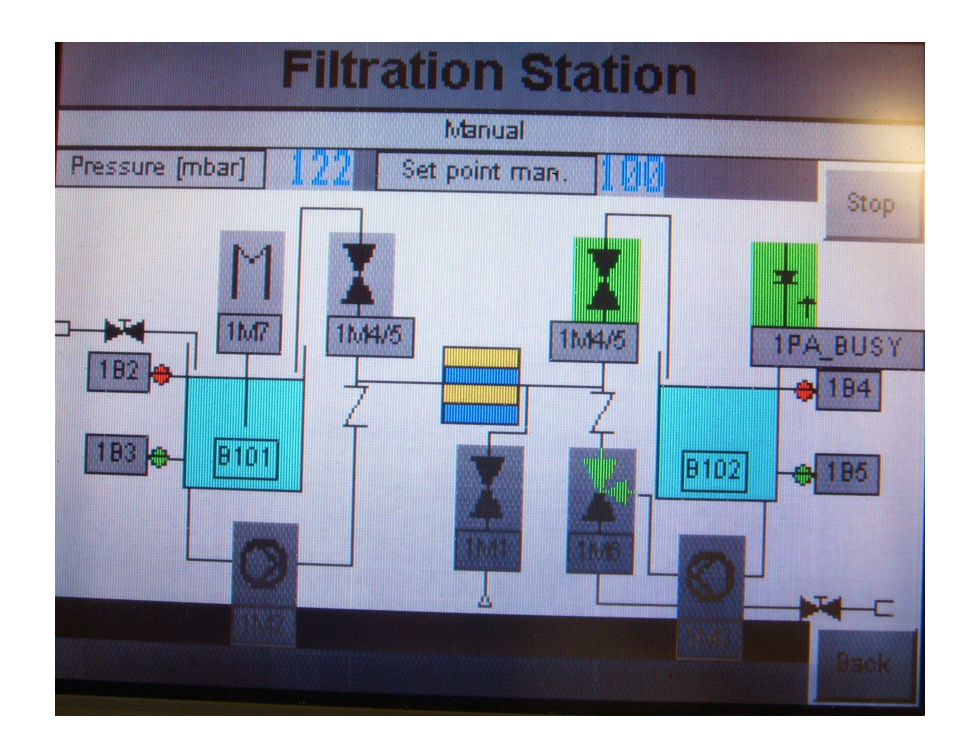

Obrázek 5.1: Automatický režim

# 5.1 Pneumatické schéma filtrační stanice a fotografie

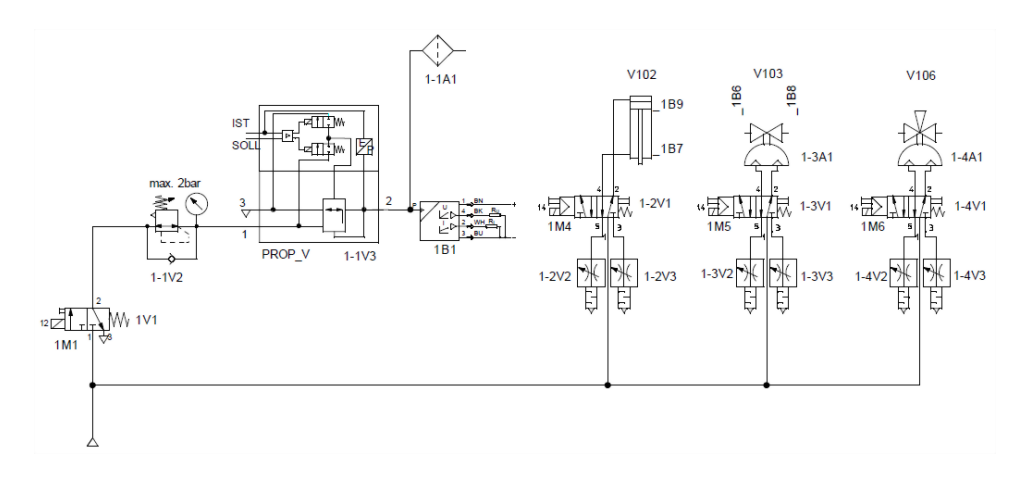

Obrázek 5.2: Pneumatické znázornění filtrační stanice (FESTO, 2009)

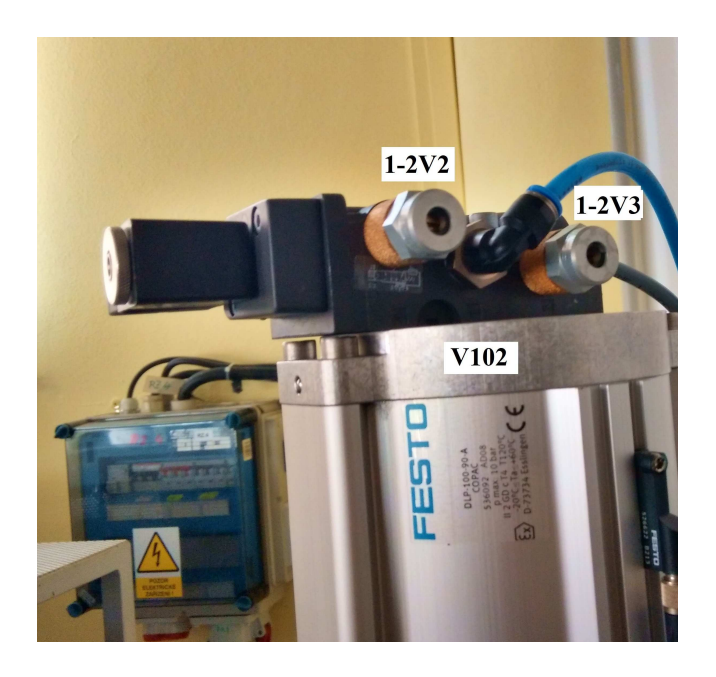

Obrázek 5.3: Foto stanice filtrační (V102)

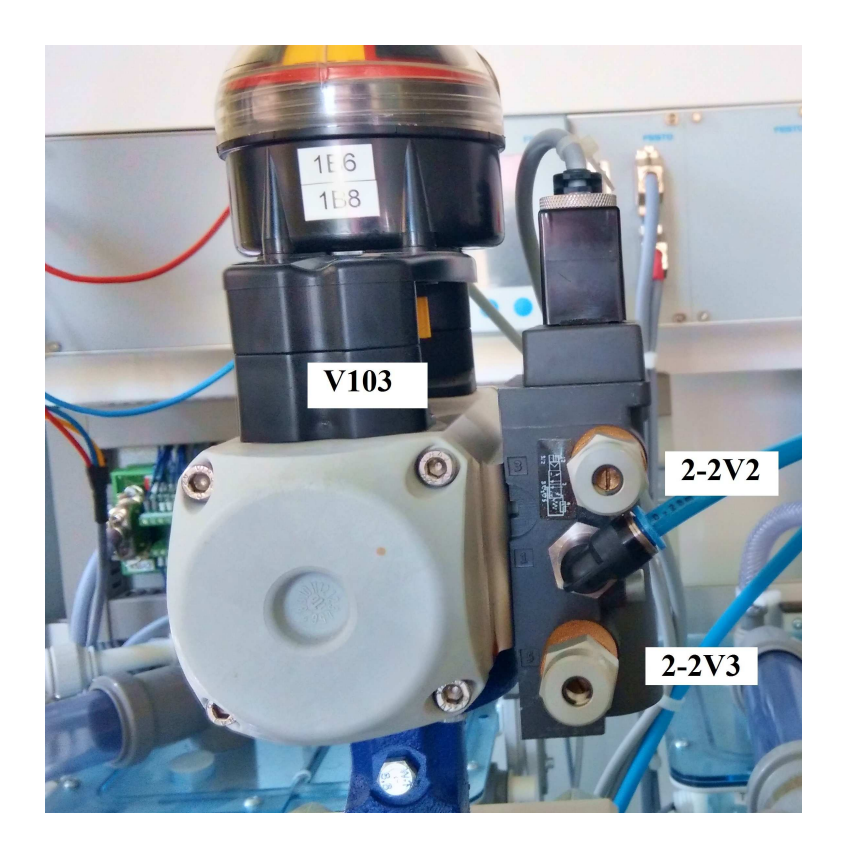

Obrázek 5.4: Foto stanice filtrační (V103)

# 5.2 Pneumatické schéma mixážní stanice a fotografie

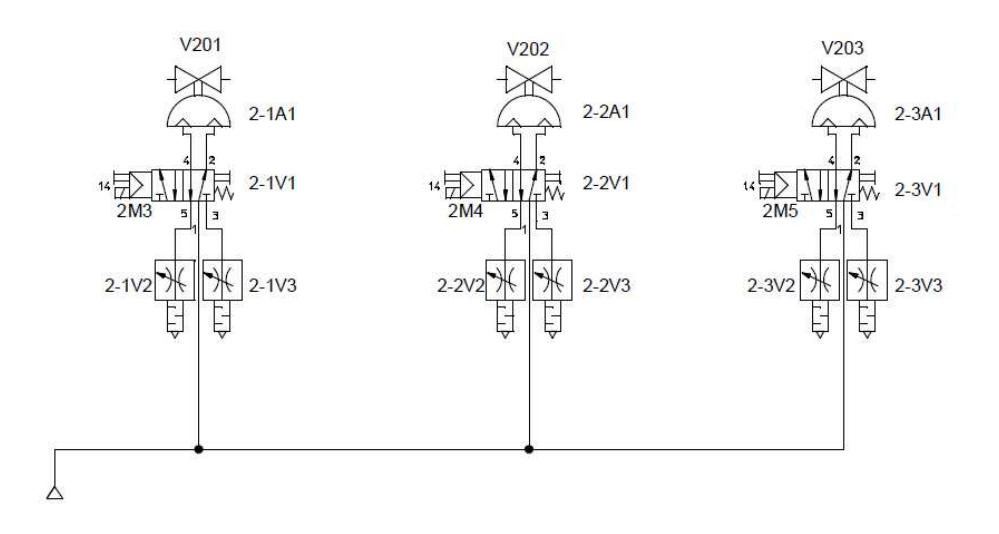

Obrázek 5.5: Pneumatické znázornění mixážní stanice (FESTO, 2009)

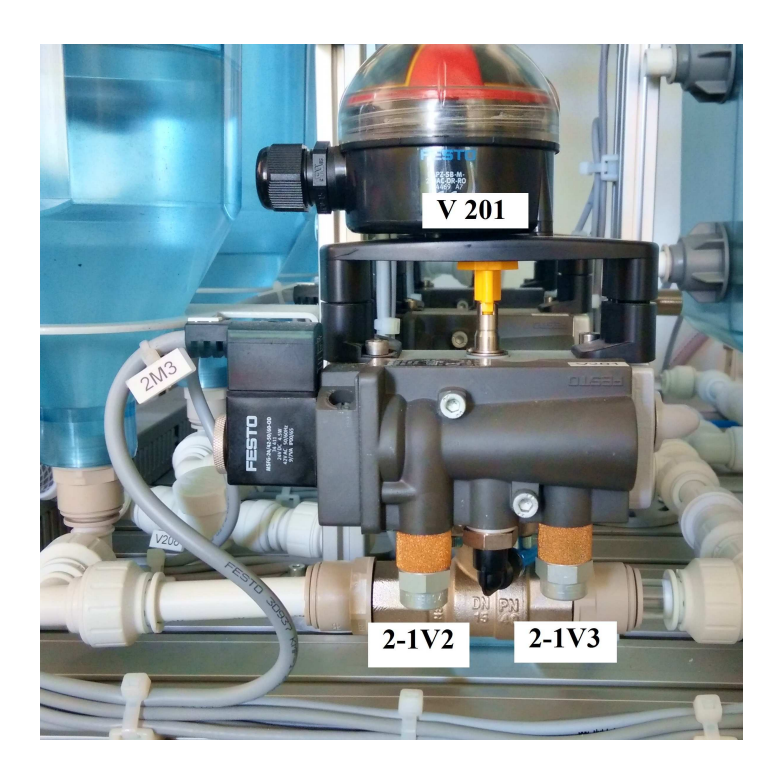

Obrázek 5.6: Foto stanice mixážní (V201)

## 5.3 Postup při regulaci otevírání a zavírání ventilů filtrační stanice

#### 5.3.1 Postup filtrační stanice

#### Regulace rychlosti nožového ventilu (V102):

- Aktivujeme uzavírání ventilu (Bit  $3 = \log_1 1$ )
- Regulačním prvkem (1 2V2) nastavujeme požadovanou rychlost zavírání
- Obdobně aktivujeme otevírání ventilu (Bit  $3 = \log .0$ )
- Regulačním prvkem  $(1-2\mathrm{V3})$ nastavujeme požadovanou rychlost otevírání

#### Regulace rychlosti klapky (V103):

- Aktivujeme uzavírání ventilu (Bit  $3 = \log.0$ )
- Regulačním prvkem (2 2V2) nastavujeme požadovanou rychlost zavírání
- Obdobně aktivujeme otevírání klapky (Bit  $3 = \log.1$ )
- Regulačním prvkem (2 2V3) nastavujeme požadovanou rychlost otevírání

#### Regulace rychlosti trojcestného ventilu (V106):

- Aktivujeme uzavírání ventilu (Bit $4 = \log.1)$
- Regulačním prvkem (1 4V2) nastavujeme požadovanou rychlost zavírání
- Obdobně aktivujeme otevírání trojcestného ventilu (Bit  $4 = \log_{0}0$ )
- Regulačním prvkem (1 4V3) nastavujeme požadovanou rychlost otevírání

### 5.3.2 Postup mixážní stanice

#### Regulace rychlosti kulových ventilů (V201, V202, V203):

- Aktivujeme uzavírání ventilů (Bit 2, Bit 3, Bit  $4 = \log 1$ )
- Regulačním prvkem (2 1V2, 2 2V2, 2 3V2) nastavujeme požadovanou rychlost zavírání
- Obdobně aktivujeme otevírání ventilu (Bit 2, Bit 3, Bit  $4 = \log_{0.0}$ )
- Regulačním prvkem (2 1V3, 2 2V3, 2 3V3) nastavujeme požadovanou rychlost otevírání

# Kapitola 6

# Závěr

Závěrem bych se ohlédl za dosaženými výsledky a stavu splněných úkolů. Hlavní cíl vytvořit popis a soubor úloh pro každou stanici pomocí ručního ovládání IO sim byl splněn. V popise jsem se zabýval sestavou stanic a podrobně jednotlivými stanicemi. U každé stanice je uveden popis všech hlavních dílů, kde jsem přiblížil veškerou dokumentaci, která je ke stanici dodávána výrobcem (elektrické, pneumatické, reagulační schéma. Prostředek IO sim jsem přiblížil formou popisu vlastností a funkcí. Zabývám se připojením modulu IO sim ke stanici, z práce je jasné, jak se jednotka připojí ke každé ze stanic. Důležitou část práce tvoří seznam vstupních a výstupních signálů pro filtrační, směšovací, reaktorovou a plnící stanici. Důležitou částí jsou uvedené příklady pro IO sim. Uvedl jsem podrobný postup a diagnostiku ovladače a signálů.

Hlavní částí práce je vytvoření diagnostiky ventilů, ladění rychlosti jejich otevírání a zavírání a diagnostiky bez automatického režimu za pomoci PID regulátoru a ovládacího panelu. Velice užitečné může být i detailní pojednání o nastavování rychlosti za pomocí akčních členů (pneumotorů). Tyto postupy jsou zásadní pro oživování, nastavování a spravný provoz stanic procesní automatizace. Navrhl jsem štítek na ovladač Io sim pro možnost potisku zjištěnými funkcemi přepínačů. To přinese lepší používání při plnění úloh a při seznamování se stanicemi.

Nezdařila se komunikace s analogovými signály, za pomocí kterých jsem chtěl regulovat rychlost čerpadel. Bohužel se mi nepovedlo nakomunikovat ovládání Io sim se stanicemi tak, abych mohl pozvolna regulovat za pomocí čtyř analogových potenciometrů. Tato skutečnost může být podnětem pro pokračování v mé práci formou například absolventských prací, nebo žákovksých projektů.

Na závěr své práce bych chtěl vyjádřit přsvědčení, že mnou vytvořený materiál bude užitečný ve výuce žáků a studentů, případně i pro zájemce o procesní automatizaci a řízení. Svůj přínos vidím hlavně v možnosti ladění, nastavování, předvádění a diagnostiky za pomocí mých materiálů a ovladače IO sim.

# Literatura

FESTO (2009), MPS, Master's thesis.

- FUKA, J. (2011a), FILTRAČNÍ STANICE FESTO NÁVOD K OBSLUZE, (Učební text), VOŠ, SŠ, COP v Sezimově Ústí, COP, Sezimovo Ústí.
- FUKA, J. (2011b), PLNÍCÍ STANICE FESTO NÁVOD K OBSLUZE, (Učební text), COP,SŠ,VOŠ v Sezimově Ústí, COP, Sezimovo Ústí.
- FUKA, J. (2011c), REAKTOROVÁ STANICE FESTO NÁVOD K OBSLUZE, (Učební text), COP,SŠ,VOŠ v Sezimově Ústí, COP, Sezimovo Ústí.
- FUKA, J. (2011d), SMĚŠOCACÍ STANICE FESTO NÁVOD K OBSLUZE, (Učební text), COP,SŠ,VOŠ v Sezimově Ústí, COP, Sezimovo Ústí.
- KROČÁK, J. (2012), Procesní automatizace festo, (Absolevntská práce), VOŠ, SŠ, COP Sezimově Ústí, Sezimovo Ústí.

#### LITERATURA

# Příloha A

# Obsah přiloženého CD

K této práci je přiloženo CD/DVD s následující adresářovou strukturou.

- PA FESTO 2014: Složka obsahující kompletní AP a přílohy
  - Filtrační stanice: Filtrační stanice a její podklady
  - Směšovací stanice: Směšovací stanice a její podklady
  - Reaktorová stanice: Reaktorová stanice a její podklady
  - Plnící stanice: Plnící stanice a její podklady
  - Manual: Originální manuál
  - štítek IO sim ovladače.jpg: štítek AP ve formátu .JPG
- Riecan\_AP\_2013\_2014.pdf absolventská práce ve formátu PDF

# Příloha B

# Použitý software

- Adobe Reader (http://get.adobe.com/cz/reader)
- $ET_EX \langle http://www.miktex.org \rangle$
- Windows XP (http://windows.microsoft.com/cs-cz/windows/home)
- WinEdt 5.3 (http://www.miktex.org)

Software z výše uvedeného seznamu je buď volně dostupný, nebo je toho času jeho vlastníkem Vyšší odborná škola, Střední škola, Centrum odborné přípravy, Sezimovo Ústí, Budějovická 421, kde autor téhož času studoval a vytvořil tuto absolventskou práci.

PŘÍLOHA B. POUŽITÝ SOFTWARE

# Příloha C

# Časový plán absolventské práce

| Činnost                                      | Počet     | Termín     | Splněno    |
|----------------------------------------------|-----------|------------|------------|
|                                              | dnů/hodin | ukončení   |            |
| Zjišťování informací k Absolventské práci    | 5 h       | 6.11.2013  | 6.11.2013  |
| Rozbor problematiky PA                       | 19 dnů    | 25.11.2013 | 25.11.2013 |
| Stanovení cílů AP s vedoucím AP.             | 7 dnů     | 2.12.2013  | 2.12.2013  |
| Seznámení se se stanicemi PA a simulátoru    | 18 dnů    | 20.12.2013 | 20.12.2013 |
| IO SIM TN526863, vytvoření základní foto-    |           |            |            |
| dokumentace.                                 |           |            |            |
| Vytvoření popisu stanic.                     | 17 dnů    | 6.1.2014   | 7.1.2014   |
| Práce se stanicemi IO SIM, připojení a iden- | 2 týdny   | 20.1.2014  | 20.1.2014  |
| tifikace signálů.                            |           |            |            |
| Dokumentování IO SIM, zapsání do práce       | 2 týdny   | 4.2.2014   | 10.2.2014  |
| (tvorba celkové dokumentace k ovladači       |           |            |            |
| IO sim).                                     |           |            |            |
| Návrh a vytvoření praktických úloh           | 3 týdny   | 25.2.2014  | 29.2.2014  |
| k IO SIM, jejich ověření.                    |           |            |            |
| Dopracování úloh a použití ručního ovladače  | 3 týdny   | 18.3.2014  | 18.3.2014  |
| IO sim při diagnostice stanic.               |           |            |            |
| Finalizace Absolventské práce .              | 2 týdny   | 1.4.2014   | 7.4.2014   |
| AP: kapitola Úvod                            | 10 dnů    | 11.4.2014  | 13.4.2014  |
| AP: kompletní text                           | 14 dnů    | 25.04.2014 | 15.5.2014  |